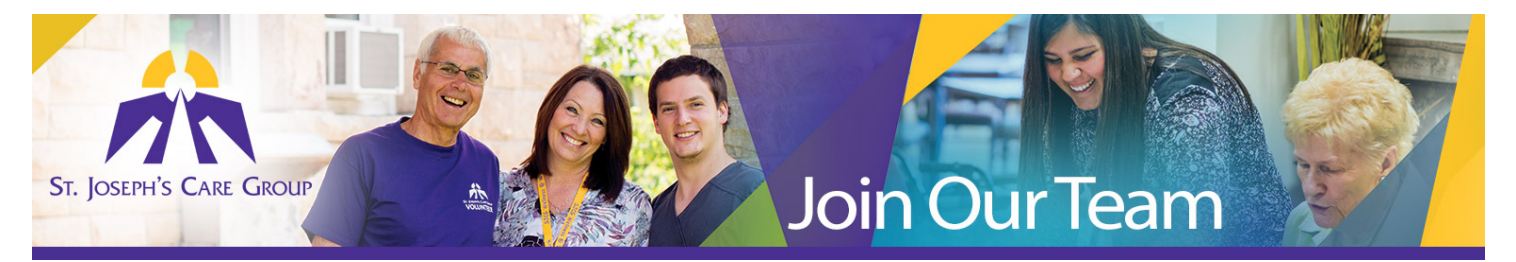

## **How to Register**

|        | <ul> <li>Visit www.sjcg.net</li> </ul>                         |
|--------|----------------------------------------------------------------|
|        | <ul> <li>Select "Careers &amp; Volunteering"</li> </ul>        |
| Stop 1 | <ul> <li>Select "Career Opportunities"</li> </ul>              |
| Step T | <ul> <li>Select "Careers Apply Now"</li> </ul>                 |
|        |                                                                |
|        | • Select " <b>Register</b> " (top right corner of screen)      |
|        | <ul> <li>Review Terms and Conditions</li> </ul>                |
| Stop 7 | <ul> <li>Select "I agree" if you agree to the Terms</li> </ul> |
| Step Z | • Select " <b>Next</b> "                                       |
|        |                                                                |
|        | Complete the User Registration page and                        |
|        | select " <b>Finish</b> "                                       |
| Stop 2 | • Select " <b>Home</b> " to view current job vacancies         |
| Step 3 | <ul> <li>Select "Log Out" to end your session</li> </ul>       |
|        |                                                                |
|        |                                                                |

We look forward to receiving your on-line application and resume. Thank-you for your interest in employment opportunities with SJCG.

For assistance in the registration process, or to report an unsuccessful registration, please contact Human Resources 807-343-4311 or e-mail <u>hr.sjcg@tbh.net</u>